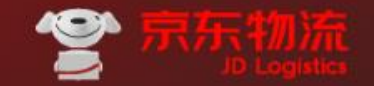

D L O G I S T I C S

# 大运力平台-非标招采

承运商操作指引(V1.0)

京东物流-运<mark>输平台</mark>部-平台系统组

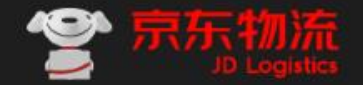

#### J D L O G I S T I C S

# CONTENT

 目录
 1
 多线路投标

 2
 单线路投标

#### 登陆网址: https://tms.jd.com/

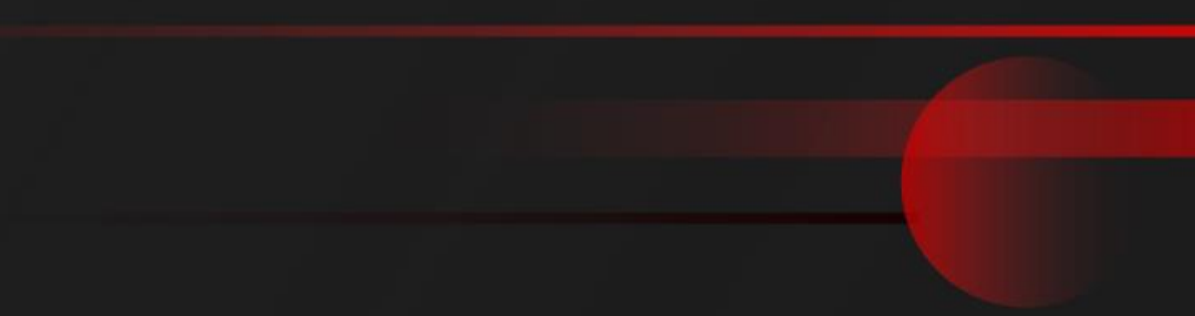

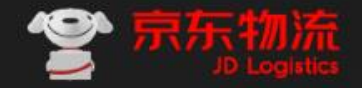

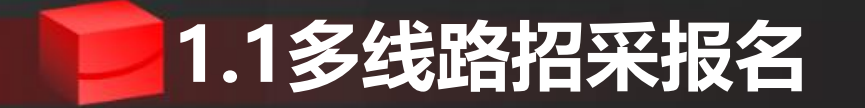

#### 1.登陆系统后,点击招标大厅,进入招标信息页面

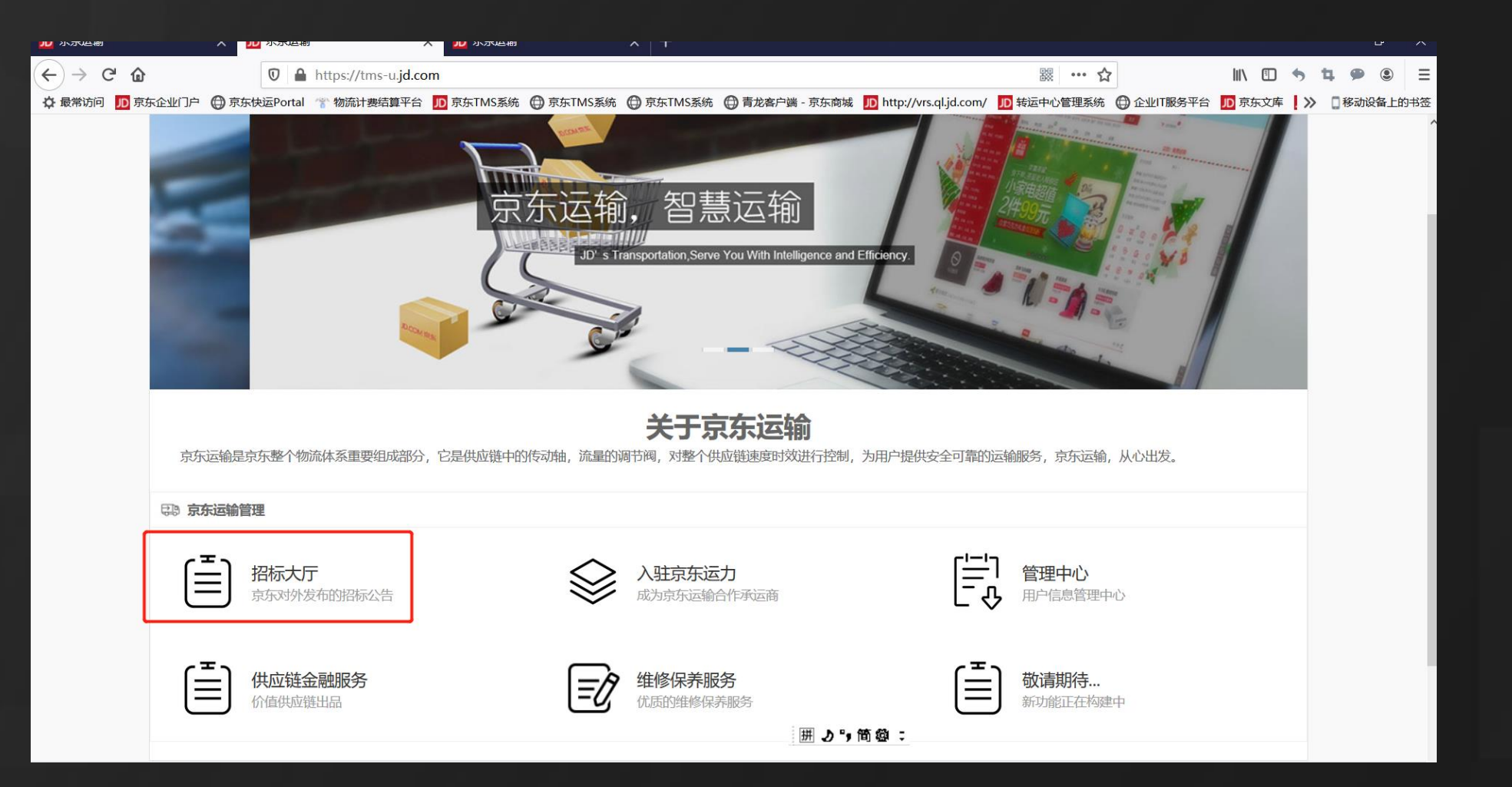

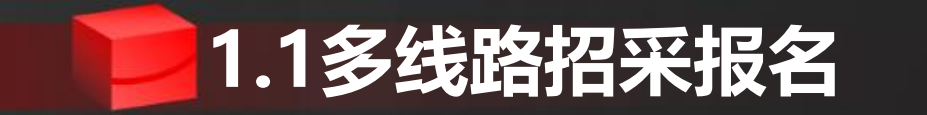

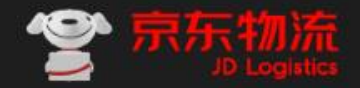

2.进入详情页面后,可以看到招标信息列表,其中包含了全部信息,可以按照搜索条件,进行搜索。 点击招标报名,可以进入报名页。 注:已经超过报名截至时间的,只能查看不能报名,需要只看可以报名的招标信息,可以将报名截止 按照当前时间之后的一段时期进行选择。

|          | ^   •            | 10 不法总制                 |                               | ^        | 「水水塩制」         |                 |             | · ^                                           | <b>T</b>                                     |                            |             |         |            |            |
|----------|------------------|-------------------------|-------------------------------|----------|----------------|-----------------|-------------|-----------------------------------------------|----------------------------------------------|----------------------------|-------------|---------|------------|------------|
| C' 🕜     |                  | 0                       | https://tms-u                 | .jd.com/ | /bid/bid-book  | /index          |             |                                               |                                              | 驟 … ☆                      | 1           | III\ 🗉  | <b>5</b> 1 | <b>4</b> 9 |
| 10 京东企业门 | 〕户 🌐 京东          | 、快运Portal               | 🎌 物流计费结算                      | 平台 儿     | 京东TMS系统        | 京东TMS系统         | 5 💮 京东TMS系统 | 🖨 青龙客户端 - 京东商城                                | D http://vrs.ql.jd.com/                      | JD 转运中心管理系统                | 🕀 企业IT服务平台  | ID 京东文库 | >          | [] 移       |
| 亓        | 京东・物             | 流快递                     |                               | 首页       | 管理中心           | 工作台             |             |                                               |                                              |                            | kkblue 退出 🗸 |         |            |            |
|          | 多线距              | 路招标                     | 单线路招标                         |          |                |                 |             |                                               |                                              |                            | 我的拍         | 殳标 > >  |            |            |
|          | 招标区域             | : 全国                    | 华东西                           | 南        | 毕北 华南          | 华中东             | Reference   |                                               |                                              |                            |             |         |            |            |
|          | 招标状态             | : 不限                    | 进行中                           | 已结束      |                |                 |             |                                               |                                              |                            |             |         |            |            |
|          | 货物类型             | : 不限                    | 普货 冷                          | 链        | 持种运输   1       | 危化              |             |                                               |                                              |                            |             |         |            |            |
|          | 运输方式             | : 不限                    | 整车零                           | 担        |                |                 |             |                                               |                                              |                            |             |         |            |            |
|          | 报名截止             | : 不限                    | 近一周                           | 近一月      | 近半年            | 近一年 20          | 020-02-11   |                                               | 2020-02-2                                    | 29                         |             |         |            |            |
|          | 报价截止             | : 不限                    | 近一周                           | 近一月      | 近半年            | 近一年开            | 时始间         |                                               | 截至时间                                         |                            |             |         |            |            |
|          | 招标名称             | : 请输入                   | 招标名称                          |          |                |                 |             |                                               |                                              |                            |             |         |            |            |
|          |                  | 查询                      | 恢复默认                          | λ j      | 更多搜索条件 ~       | <b>`</b>        |             |                                               |                                              |                            |             |         |            |            |
|          | 共 <b>1</b> 份标    | 书                       |                               |          |                |                 |             |                                               |                                              |                            |             |         |            |            |
|          | <b>QG</b><br>预计3 | <b>202002</b><br>开标时间:2 | 2 <b>100816</b><br>2020-02-14 |          | 招标名称:<br>招标总线路 | 2.10测试<br>铬数: 3 | ]<br>ŧ      | Z域: 全国<br>G标状态: <del>进行中</del><br>囲 <b>っり</b> | 报名截止时间: 2020-<br>据论盘止时间: 2020-<br>简 <b> </b> | 02-13 09:00<br>02-13 13:00 | 招标报名        |         |            |            |

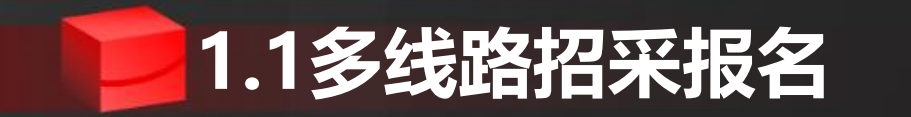

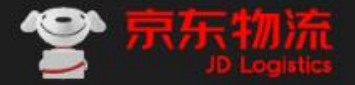

3.进入报名页面后,可以下载招标相关信息附件,查看招标要求,查看标的,确认要报名的,点击投标报名,输入联系人相关信息。 注意:1)请先查看招标要求,如果不符合要求,系统不允许报名。

2)多个标的的招采需求,会限制投标的标的数量,不能多报,但是支持在报名截止前,取消当前报名的标的,重新报名。

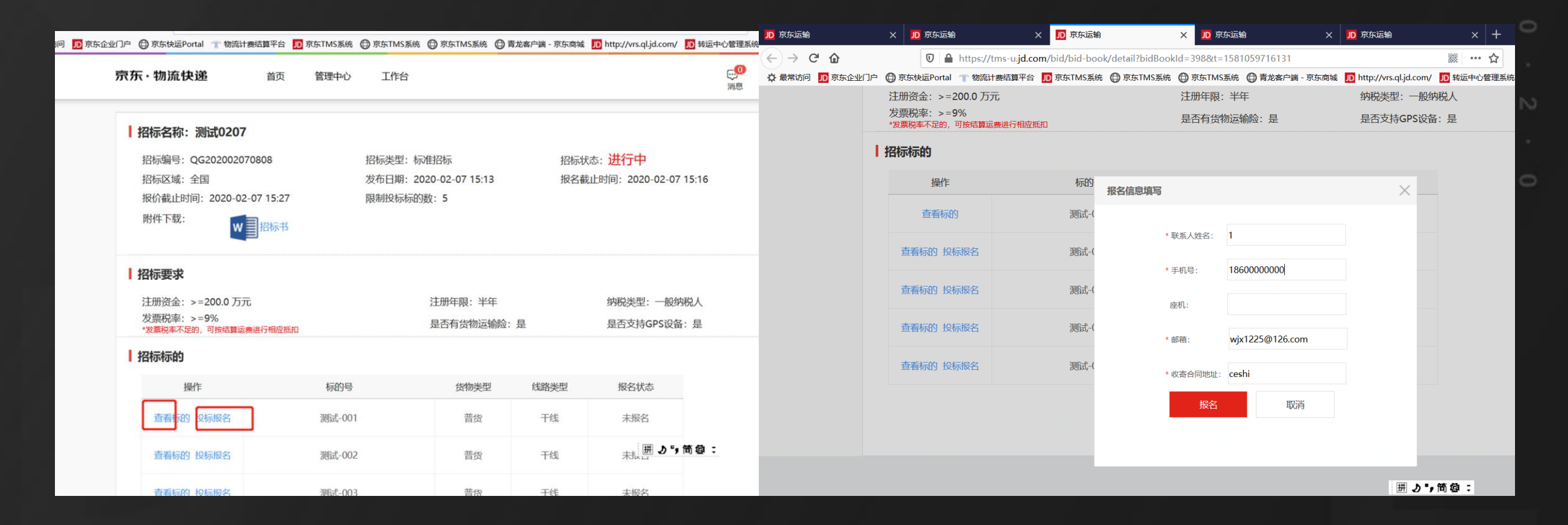

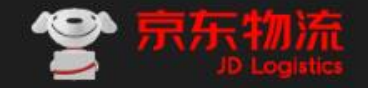

## 1.2多线路招采报价

1.报名操作完成后,页面下方操作页面下方按钮"去报价页"

| 招标标的 |        |      |      |      |
|------|--------|------|------|------|
| 操作   | 标的号    | 货物类型 | 线路类型 | 报名状态 |
| 查看标的 | 测试-001 | 並代   | 干线   | 报名中  |
| 查看标的 | 测试-002 | 並伐   | 干线   | 报名中  |
| 查看标的 | 测试-003 | 普货   | 干线   | 报名中  |
| 查看标的 | 测试-004 | 普货   | 干线   | 报名中  |
| 查看标的 | 测试-005 | 普伐   | 干线   | 报名中  |

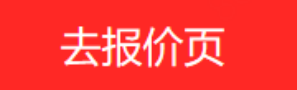

0 2 .

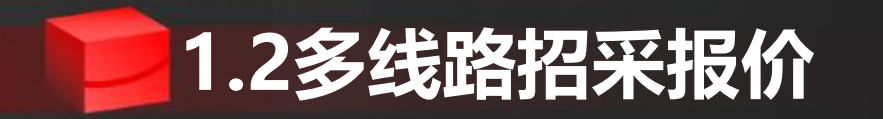

#### 2.点击下载模板,下载报价线路表

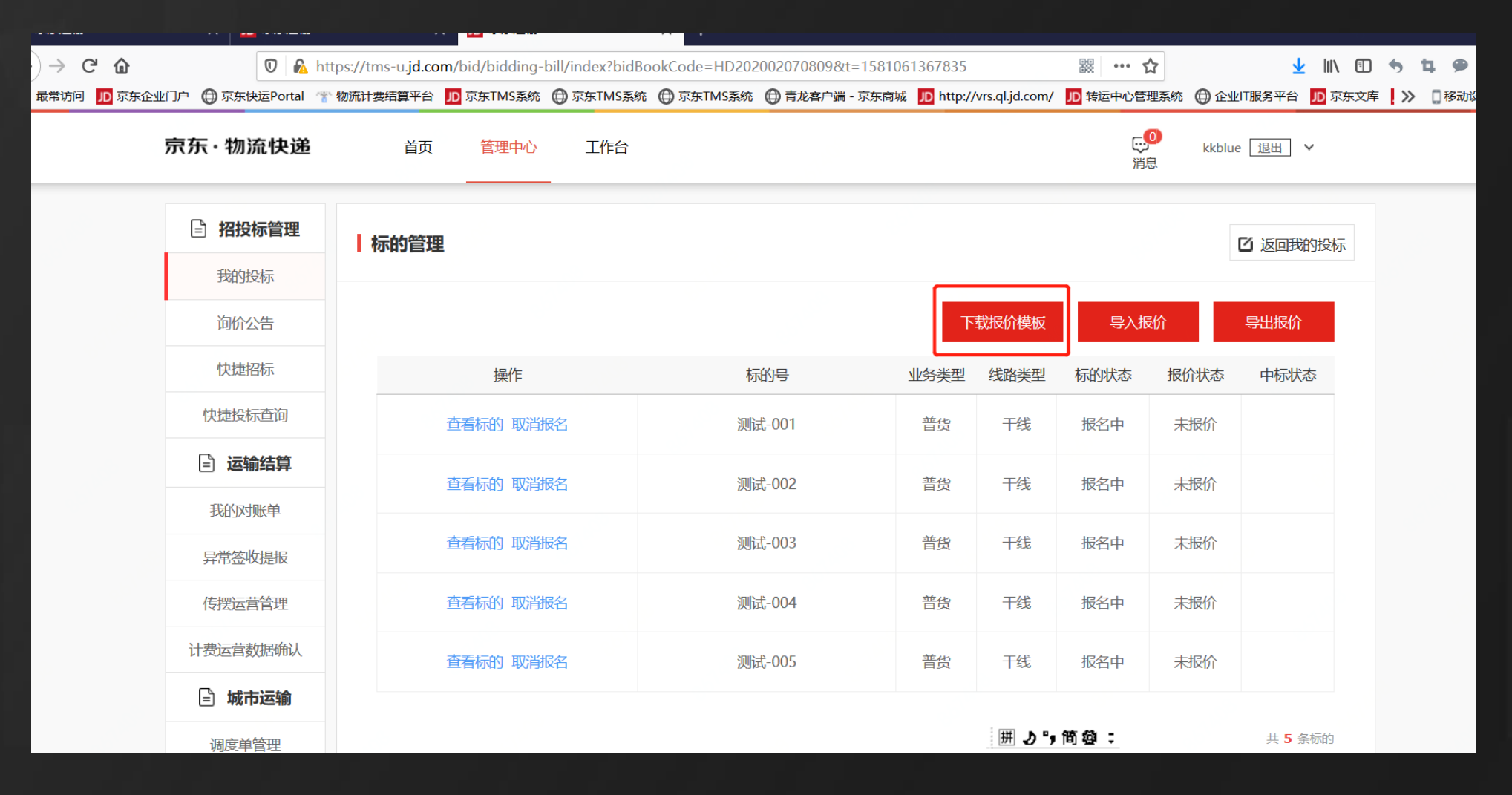

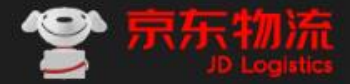

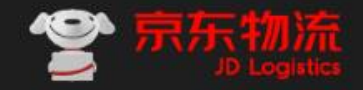

## 1.2多线路招采报价

3.线下填写报价表格,填写完后进行保存

- 注意: 1) 填写报价价格时,只填写数字,并且非价格项内容不可以修改或调整位置,否则会导致报价上传失败,
  - 2) 每一个标的个sheet表,比如报名了五个标的,报价表会有5个sheet表(见图下方样例),每张表都需要填写信息 且不能移动顺序。

| 9        | 9% 100 12  |          | 子体         | G          | X13        | トクェレ      | <b>G</b> | 剱子                 | 2              |                 | 件コ        | -U                  |       |                   | 甲兀恰               |              | 邿          |
|----------|------------|----------|------------|------------|------------|-----------|----------|--------------------|----------------|-----------------|-----------|---------------------|-------|-------------------|-------------------|--------------|------------|
| E28      | -          | : ×      | fx         |            |            |           |          |                    |                |                 |           |                     |       |                   |                   |              |            |
|          | A          | В        | С          | D          | E          | F         | G        |                    |                | j               | К         | Ŀ                   | ivi   | N                 | 0                 | P            | <b>-</b> q |
| 1        | 线路名称       | 业农業型     | 始发城市       | 目的城市       | 始发时间       | 目的地时间     | 标的是      | 体积0-20_最低<br>价格(方) | 体积20-50<br>(方) | 体积50-100<br>(方) | 体积100-200 | 9.6米厢式货车<br>(趟)     | 装箱半挂车 | 12.5米厢式货<br>左 (趟) | 17.5米厢式货<br>左 (趟) | 装箱半挂车<br>(埫) |            |
| 2        | 北京上海       | 普俗       | 北京         | 上海         | 1D2300     | 201900    | 测版式-001  |                    | ()))           | ()))            | ())/      | (12)                | (10)  |                   | (12)              | (10)         |            |
| 3        | 上海北京       | 普俗       | 上海         |            | 1D2300     | 2D1900    | 测试-001   |                    |                |                 |           |                     |       |                   |                   |              |            |
| 4        | 11-0-10-34 | 82       |            | 1000       |            |           |          |                    |                |                 |           |                     |       |                   |                   |              | 9          |
| 5        |            |          |            |            |            |           |          |                    |                |                 |           |                     |       |                   |                   |              |            |
| 7        |            |          |            |            |            |           |          |                    |                |                 |           |                     |       |                   |                   |              |            |
| 8        |            |          |            |            |            |           |          |                    |                |                 |           |                     |       |                   |                   |              |            |
| 10       |            |          |            |            |            |           |          |                    |                |                 |           |                     |       |                   |                   |              |            |
| 11       |            |          |            |            |            |           |          |                    |                |                 |           |                     |       |                   |                   |              |            |
| 13       |            |          |            |            |            |           |          |                    |                |                 |           |                     |       |                   |                   |              |            |
| 14       |            |          |            |            |            |           |          |                    |                |                 |           |                     |       |                   |                   |              |            |
| 15       |            |          |            |            |            |           |          |                    |                |                 |           |                     |       |                   |                   |              |            |
| 17       |            |          |            |            |            |           |          |                    |                |                 |           |                     |       |                   |                   |              |            |
| 18<br>19 |            |          |            |            |            |           |          |                    |                |                 |           |                     |       |                   |                   |              |            |
| 20       |            |          |            |            |            |           |          |                    |                |                 |           |                     |       |                   |                   |              |            |
| 21       |            |          |            |            |            |           |          |                    |                |                 |           |                     |       |                   |                   |              |            |
| 23       |            |          |            |            |            |           |          |                    |                |                 |           |                     |       |                   |                   |              |            |
| 24       |            |          |            |            |            |           |          |                    |                |                 |           |                     |       |                   |                   |              |            |
| 26       |            |          |            |            |            |           |          |                    |                |                 |           |                     |       |                   |                   |              |            |
| 27       |            |          |            |            |            |           |          |                    |                |                 |           |                     |       |                   |                   |              |            |
| 28<br>29 |            |          |            |            |            |           |          |                    |                |                 |           |                     |       |                   |                   |              |            |
| 30       |            |          |            |            |            |           |          |                    |                |                 |           |                     |       |                   |                   |              |            |
| 31       |            |          |            |            |            |           |          |                    |                |                 |           |                     |       |                   |                   |              |            |
| 33       |            |          |            |            |            |           |          |                    |                |                 |           |                     |       |                   |                   |              |            |
| 34       |            |          |            |            |            |           |          |                    |                |                 |           |                     |       |                   |                   |              |            |
| 36       |            |          |            |            |            |           |          |                    |                |                 |           |                     |       |                   |                   |              |            |
| 37       |            |          |            |            |            |           |          |                    |                |                 |           | <b>@</b> :          |       |                   |                   |              |            |
| <u>-</u> | 测;         | 式-001 测试 | ;-002   测试 | -003   测试- | 004   测试-( | 005   (+) |          |                    |                |                 |           | · · ·               |       | 1                 |                   |              |            |
|          |            |          |            |            |            |           |          |                    |                |                 |           | - 1. <sup>-</sup> 1 |       |                   |                   |              |            |

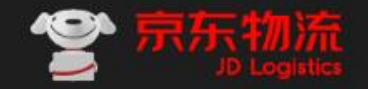

## 1.2多线路招采报价

4.回到系统报价页面,点击导入报价,系统弹出导入弹窗。 5.点击浏览,选择要上传的文件后,点击提交,报价完成。

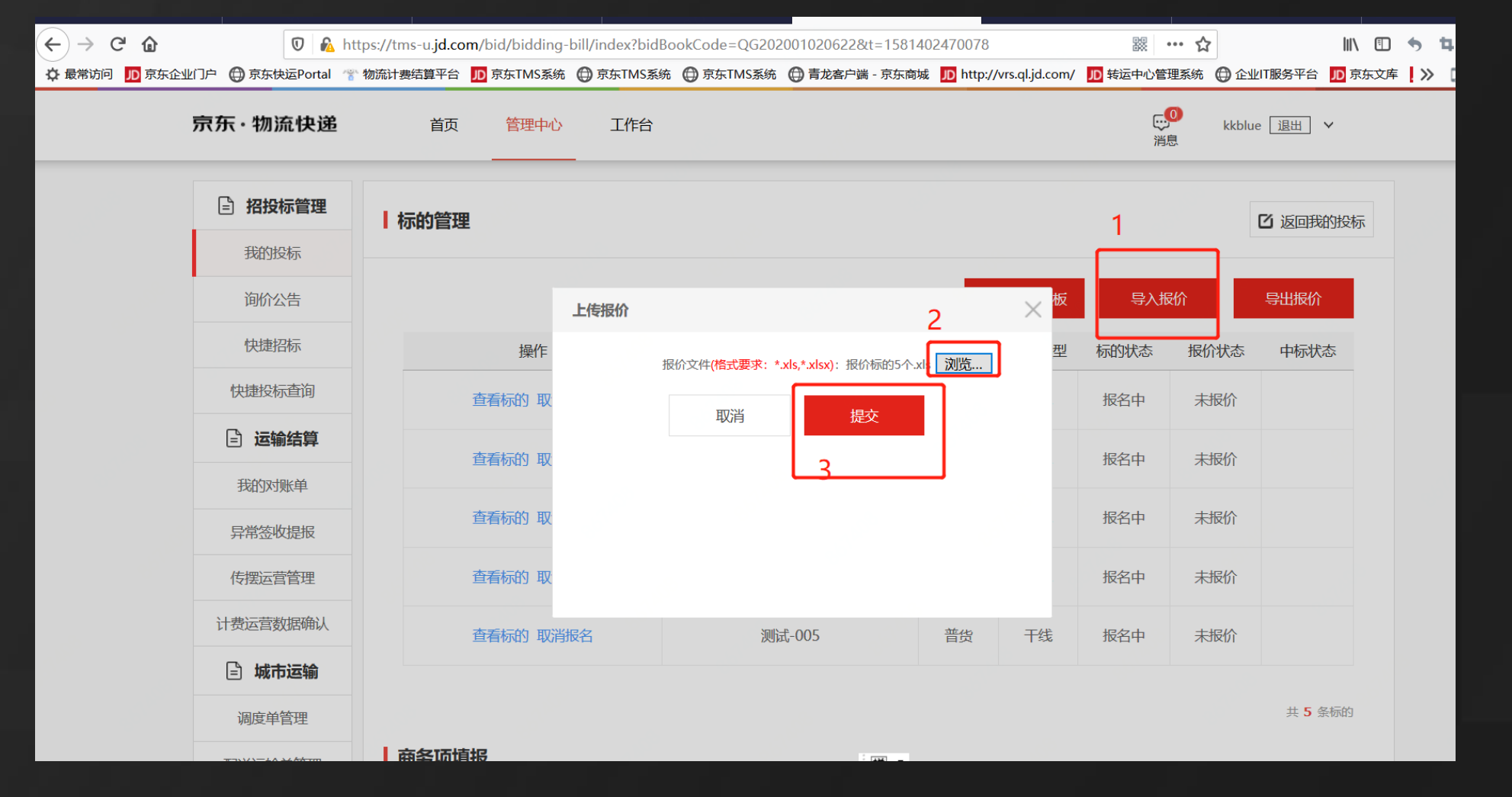

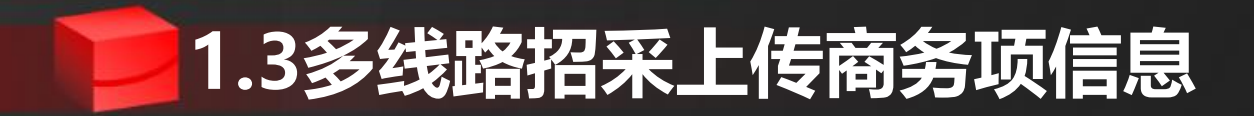

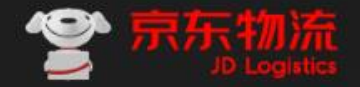

#### 1.按照招采要求上传公司真实商务项信息,需要有辅助证明材料,需要做图片上传。 2.商务项信息保存完毕后,在商务分审核之前,可以重新上传信息重新保存。商务分评审后,信息不能再次更新。

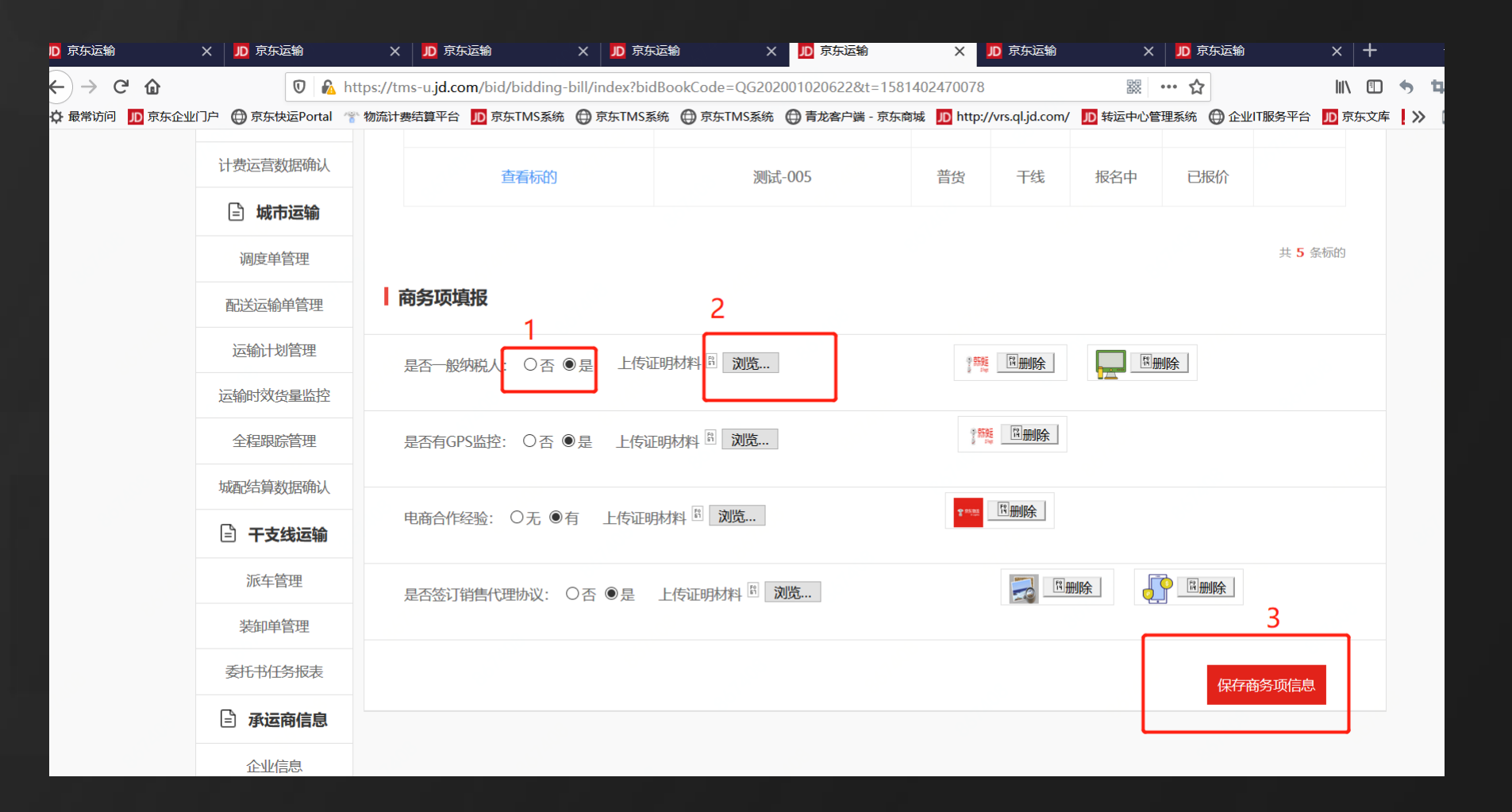

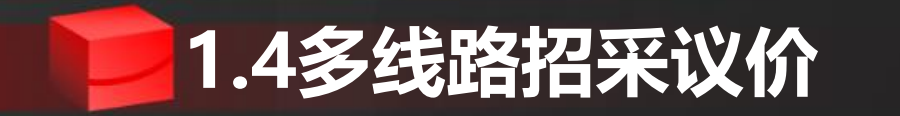

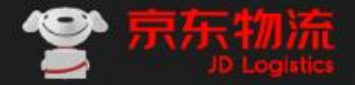

#### 1.商务分审核截至之后,需要调整报价信息的,可以操作议价。 2.议价操作位置:与报价在同一页面,商务分审核截至之后,议价操作按钮才会出现。 3.操作'下载议价模板",下载议价表,填写表格信息。

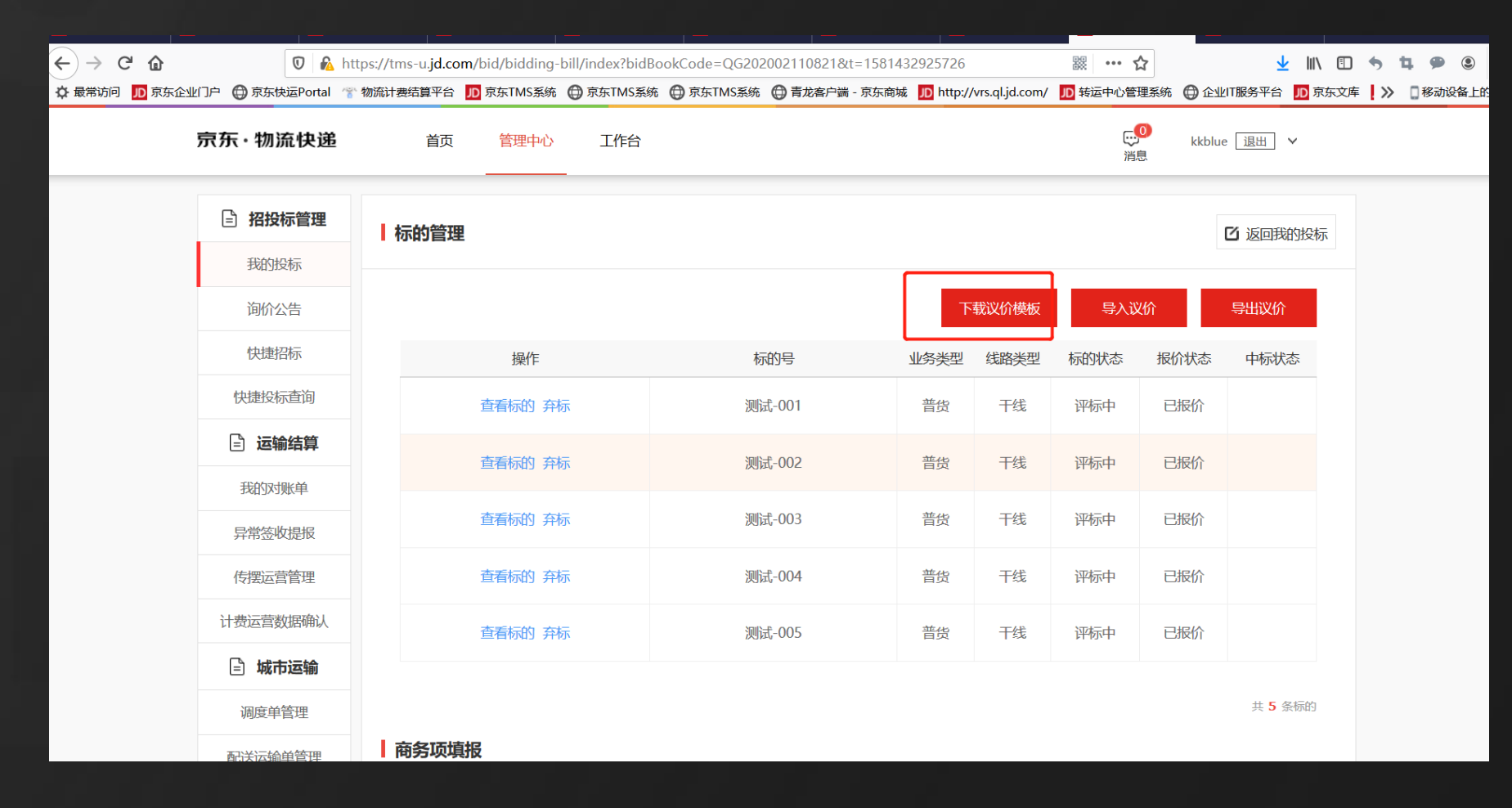

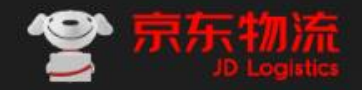

## 1.4多线路招采议价

#### 4.上传议价表。,上传后,可以在查看标的处查看报价与议价信息,在议价截止之前,可以重新上传议价表。

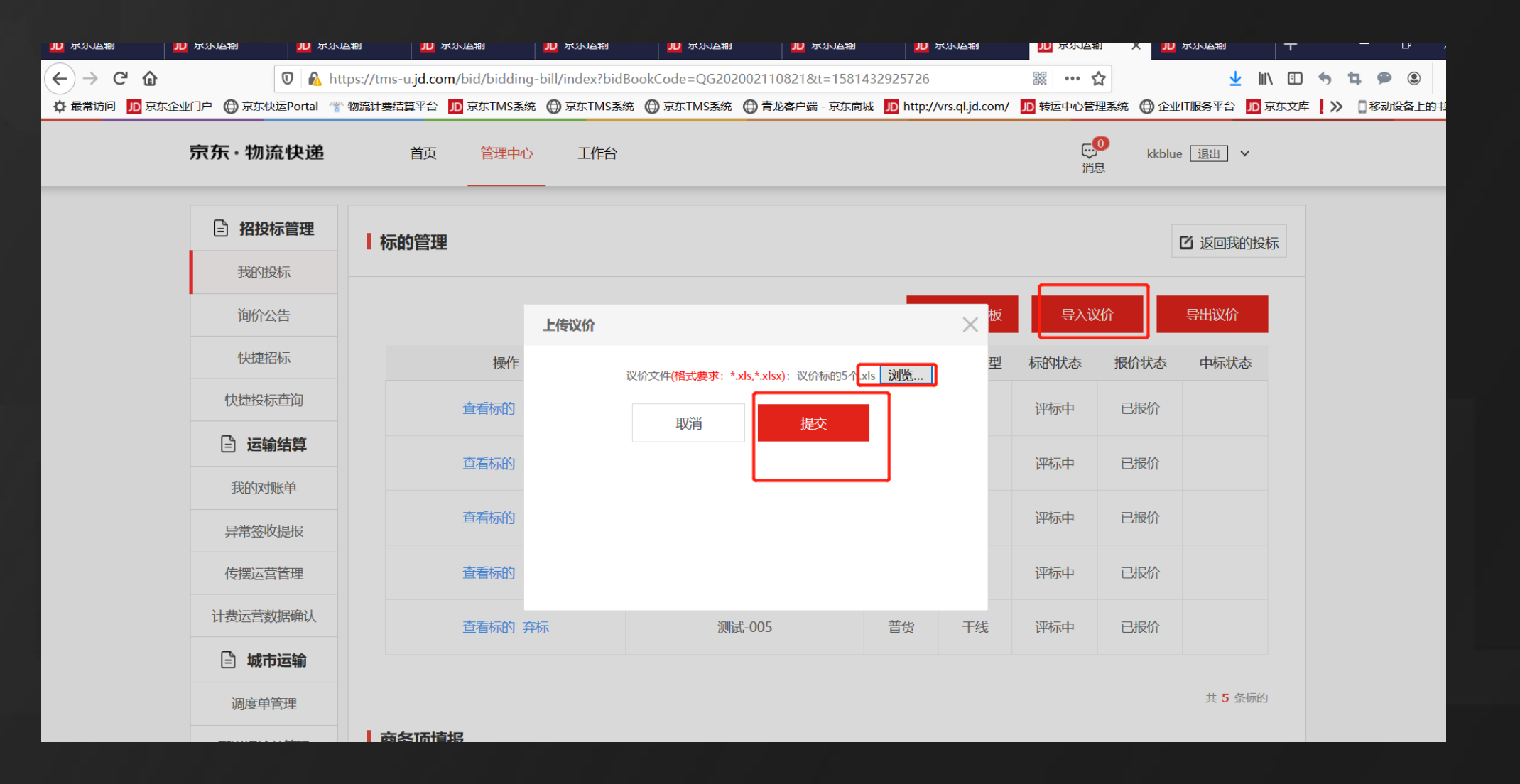

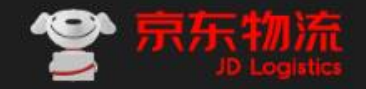

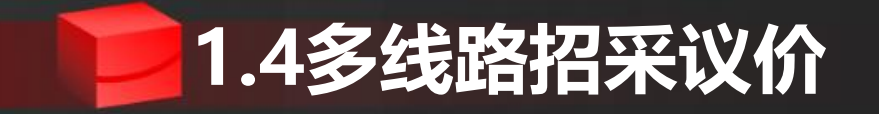

#### 5.操作完议价后,等待京东开标结果。

| 计费运营数据确认 | <b>共 02</b> 份标书  |                     |                |                |                |           |          |                  |                      |                      |       |        |          |      |         |        |               |         |
|----------|------------------|---------------------|----------------|----------------|----------------|-----------|----------|------------------|----------------------|----------------------|-------|--------|----------|------|---------|--------|---------------|---------|
| 🖹 城市运输   | 操作               | 招标名称                | 招标编号           | 开标时间           | 预计开标时<br>间     | 招标区域      | ; 招标方式   | 招标状态             | 报名截止时<br>间           | 报价截止时<br>间           | 中标状态  |        |          |      |         |        |               |         |
| 调度单管理    | 标的管              | 测试违勿投标()211         | HR202002110818 |                | 2020-02-       | 华北分公      | 公开招标     | 议价裁正             | 2020-02-             | 2020-02-             |       |        |          |      |         |        |               |         |
| 配送运输单管理  | 理                | KHAHA/JXIXI/JVZ11   | 10202002110010 |                | 12             | 司         | 2711010  | ж\/⊺ <b>ж</b> (Ш | 11 16:15             | 11 16:30             |       |        |          |      |         |        |               |         |
| 运输计划管理   | <b>你</b> 的管<br>理 | 测试 请勿投标             | QG202002090812 |                | 2020-02-<br>10 | 全国        | 公开招标     | 议价截止             | 09 11:03             | 2020-02-<br>09 11:15 |       |        |          |      |         | E<br>1 | ,<br>明白<br>明息 | 1819 退出 |
| 运输时效货量监控 | 标的管<br>理         | 测试测试勿报名             | HD202002070809 |                | 2020-02-<br>08 | 华东分公<br>司 | 、公开招标    | 议价截止             | 2020-02-<br>07 15:50 | 2020-02-<br>07 16:00 |       |        |          |      |         |        |               |         |
| 全程跟踪管理   | 标的管理             | 线上测试                | QG202001170790 | 2020-01-<br>17 |                | 全国        | 公开招标     |                  | 2020-01-<br>17 09:23 | 2020-01-<br>17 09:34 | 已中标   |        |          |      |         |        |               | 🖸 返回我   |
| 🖹 干支线运输  | 标的管理             | 2232323232323232323 | QG202001150789 | 2020-01-       |                | 全国        | 公开招标     |                  | 2020-01-             | 2020-01-             | 已中标   |        |          |      |         |        |               |         |
| 派车管理     | 标的管              |                     | 0.000000445    | 2020-01-       |                | <u> </u>  | 0.77471- |                  | 2020-01-             | 2020-01-             |       |        |          |      |         |        |               | 导出议价    |
| 装卸单管理    | 理                | 0115测试谷超            | QG202001150787 | 15             |                | 全国        | 公廾招标     | 已结束              | 15 14:40             | 15 15:03             | 已中标   |        | 标的号      | 业务类型 | 线路类型    | 标的状态   | 报价状态          | 中标状     |
| 委托书任务报表  | 标的管<br>理         | 我的测试114谷            | QG202001140782 |                | 2020-01-<br>15 | 全国        | 公开招标     | 审批中              | 2020-01-<br>14 15:52 | 2020-01-<br>14 16:22 |       |        | 1        | 普货   | 支线      | 中标发布   | 已报价           | 已中核     |
| 🖹 承运商信息  | 标的管<br>理         | 发送                  | HB202001140781 |                | 2020-01-<br>15 | 华北分公<br>司 | 、公开招标    | 审批中              | 2020-01-<br>14 15:10 | 2020-01-<br>14 15:15 |       |        |          |      |         |        |               |         |
| 企业信息     | 标的管              | 113谷超测试             | QG202001130770 |                | 2020-01-       | 全国        | 公开招标     | 已结束              | 2020-01-             | 2020-01-             | 已中标   |        |          |      |         |        |               | 共 1 第   |
| 运力信息     | 埋                |                     |                |                | 14             | 77112     |          |                  | 13 16:00             | 13 16:20             |       |        |          |      |         |        |               |         |
|          |                  |                     |                |                |                | 传摆        | 运营管理     |                  | 是否一般                 | 设纳税人:                | ◎否 ◎是 | 上传证明材料 | → □ 选择文件 |      |         |        | □删除           |         |
|          |                  |                     |                |                |                | 计费运       | 营数据确认    |                  |                      |                      |       |        |          |      |         |        |               |         |
|          |                  |                     |                |                |                | l t       | 成市运输     |                  | 是否有(                 | iPS监控: (             | ●否 ●是 | 上传证明材料 | 选择文件     |      | - 💫 🗆 f | 删除     |               |         |
|          |                  |                     |                |                |                | 调度        | 度单管理     |                  |                      |                      |       |        |          |      |         |        |               |         |
|          |                  |                     |                |                |                | 配送过       | 国输单管理    |                  |                      |                      |       |        |          |      |         |        | 保有            | 商务项信息   |
|          |                  |                     |                |                | -              |           |          |                  |                      |                      |       |        |          |      |         |        |               |         |

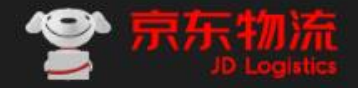

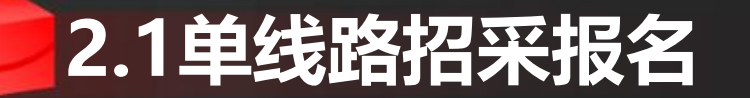

#### 1.登陆系统后,点击招标大厅,进入招标信息页面

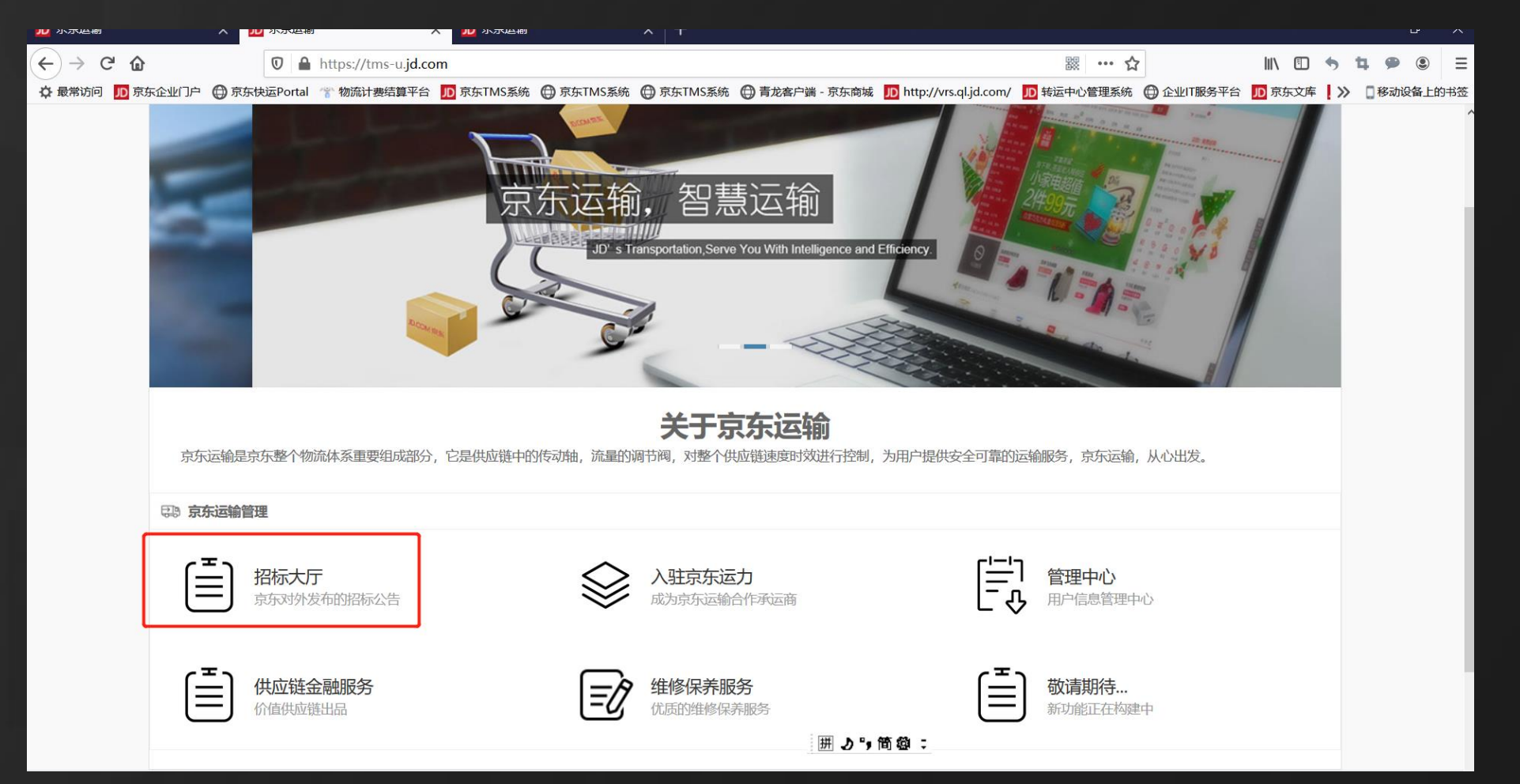

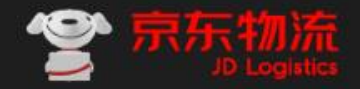

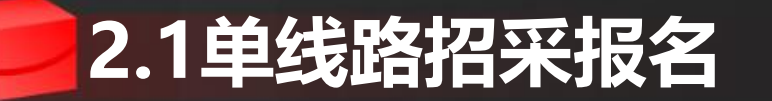

#### 2.搜索招标需求,点击招标报名。

| 」 京东运输                                  | X 」D 京东运输      | ×           | JD 京东运输     | ×         | <b>」</b> 京东运输   | ×      | JD 京东运输 | ×       | 」 京东运输  | ×      | JD 京东运输       | ×         | ▶ 京东运输      | ×              | JD 京东运输    | ×       | +   |            |            | đ   |
|-----------------------------------------|----------------|-------------|-------------|-----------|-----------------|--------|---------|---------|---------|--------|---------------|-----------|-------------|----------------|------------|---------|-----|------------|------------|-----|
| $\leftrightarrow$ > C $\textcircled{a}$ | 1              | 0           | https://tms | -u.jd.cor | n/bid/bid-book, | /index |         |         |         |        |               |           | 鬷           | … ☆            |            | 111\    | 1   | <b>5</b> 1 | 1 <b>9</b> | ٢   |
| ✿ 最常访问 」D 京                             | 京东企业门户 🌘 京东快道  | ⊒Portal     | 🎓 物流计费      | 吉算平台      | JD 京东TMS系统      | 京东T    | MS系统 🌐  | 京东TMS系统 | 💮 青龙客户端 | - 京东商城 | D http://vrs. | ql.jd.com | / 」D 转运中心   | 管理系统           | 💮 企业IT服务平台 | JD<br>京 | 东文库 | ≫          | 2移动设       | 备上的 |
|                                         | 京东・物源          | <b>充快</b> 逻 | Ë           | 首页        | 管理中心            | E      | E作台     |         |         |        |               |           |             | <b>。</b><br>消息 | kkblue 退出  | ~       |     |            |            |     |
|                                         | 多线路            | 招标          | 单线路招        | 标         |                 |        |         |         |         |        |               |           |             |                | 劧          | 的投标     | >>  |            |            |     |
|                                         | 招标区域:          | 全国          | 2 华东        | 西南        | 华北 华南           | 华      | 中 东北    |         |         |        |               |           |             |                |            |         |     |            |            |     |
|                                         | 共 <b>1</b> 份标书 |             |             |           |                 |        |         |         |         |        |               |           |             |                |            |         |     |            |            |     |
|                                         | FB20           | 0200        | 2110002     | 247       | 招标路线            | : 上海-8 | 阿里地区    |         | 区域: 华   | 东分公司   | 报价截止时         | 间: 202    | 20-02-11 15 | :10            | 招标报名       |         |     |            |            |     |
|                                         |                |             |             |           |                 |        |         |         |         |        |               |           | 首页          | < 上一页          | 1 下一页 >    | • *     | 页   |            |            |     |

合作交流 | 关于我们 | 广告业务 | 加入我们 | 服务细则 | 隐私协议 | 京东商城 | 京东物流 | 联系我们

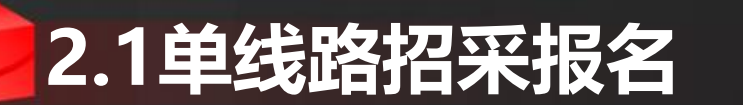

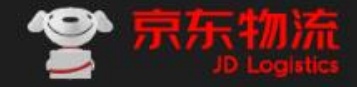

# 3.查看招采信息,确认要投标,在报价处,直接填写价格信息。 注意:1)报价方式为总体报价的,需要关注后面是否有增值服务,报价后,在报价截至时间之前,可以修改报价,报价截至时间之后不能修改。 2)报价提交时,如果系统提示承运商没有审核,则需要联系招采人员,审核承运商信息。

|          |                  |                                |                              |                                  |                             |                       | <b>JD</b> 京东运输                                                                                                    | × D   | 京东运输 × ル          | 京东运输 >            | 〈 」D 京东运输      | × D 京东运输                | × 」D 京东运输                                | × JD 京东运输               | × 」D 京      | 京伝知 ×        |
|----------|------------------|--------------------------------|------------------------------|----------------------------------|-----------------------------|-----------------------|----------------------------------------------------------------------------------------------------|-------|-------------------|-------------------|----------------|-------------------------|------------------------------------------|-------------------------|-------------|--------------|
| 1        | 🛡 🔒 ht           | ttps://tms-u. <b>jd.com</b> /l | bid/fast_bid_quote/ind       | dex?bidBillCode=FB20200211000247 | &isEdit=0&t=15814045750     | 92 🗱 ┅ 🏠              | <br><br> | ŵ     | 🔽 🔒 h             | ttps://tms-u.jd.c | om/bid/fast_bi | d_quote/index?bidBillCo | de=FB2020021100024                       | 7&isEdit=0&t=1581404    | 575092      | 88<br>•<br>• |
| 东企业门户(   | )京东快运Portal 🌱    | 物流计费结算平台 几                     | 京东TMS系统 🔘 京东T                | MS系统 💮 京东TMS系统 💮 青龙客户端           | ·京东商城 D http://vrs.ql.jd.co | om/ 🎵 转运中心管理系统 🌐 企业11 | 🗘 最常访问 🕕                                                                                                    | 京东企业门 | ]户 🕀 京东快运Portal 🍸 | 物流计费结算平台          | D<br>京东TMS系    | 充 💮 京东TMS系统 💮 京3        | 东TMS系统 🔘 青龙客户端                           | i - 京东商城 D http://vrs.c | l.jd.com/ 🔟 | 转运中心管理系统(    |
| 京东运      | ì                | 首页                             | 管理中心                         |                                  |                             |                       |                                                                                                    |       | 城配结算数据确认          | 14.11.05.05       |                |                         |                                          |                         |             |              |
|          | 5                |                                |                              |                                  |                             |                       |                                                                                                    | ſĒ    | 于支线运输             | 地址信息              | :              |                         |                                          |                         |             |              |
| (Ē)      | 20+70+二0年7月      | Lawrence                       |                              |                                  |                             |                       |                                                                                                    |       |                   |                   | 始发省份:          | 上海                      | 目的省份                                     | 西藏                      |             |              |
| ف        | 省权协自理            | 报价页面                           |                              |                                  |                             |                       |                                                                                                    |       | 派车管理              |                   | 始发市:           | 上海                      | 目的市                                      | 阿里地区                    |             |              |
|          | 践的投标             | 运力需求信息                         | :                            |                                  |                             |                       |                                                                                                    |       | 装卸单管理             |                   |                |                         |                                          |                         |             |              |
|          | 旬价公告             |                                | 线路类型: 干线                     |                                  |                             |                       |                                                                                                    |       | 委托书任务报表           |                   | 始友区县:          |                         | 目的区县                                     |                         |             |              |
|          | 央捷招标             | E                              | を开始时间・2020_02_1              | ) 用在结束时间。                        | 2020-02-20                  |                       |                                                                                                    | ſĒ    | 承法商信自             |                   | 始发乡镇:          |                         | 目的乡镇                                     |                         |             |              |
|          | 史捷投标查询           | 7.5-                           |                              |                                  | 2020 02 23                  |                       |                                                                                                    |       |                   |                   | 始发地址:          | 测影书                     | 日的物址                                     | 测试                      |             |              |
| (2)      |                  |                                | 货物类型: 普货                     | 货物品类:                            | 综合                          |                       |                                                                                                    |       | 企业信息              |                   | XELOCHERE :    | <i>1</i> 73144          | СПУКАГ                                   |                         |             |              |
| <u>ا</u> | <b>芝</b> 铜结异     |                                | 运输类型: 干线                     | 预计串点数:                           |                             |                       |                                                                                                    |       | 运力信息              | 备注:               |                |                         |                                          |                         |             |              |
|          | 我的对账单            |                                |                              |                                  | 22.00                       |                       |                                                                                                    |       | 运力查询              |                   |                |                         |                                          |                         |             |              |
|          | 异常签收提报           | ž                              | 送贷点类型: 达仓 达分势                | 预计首趟发车时间:                        | 22:00                       |                       |                                                                                                    |       | 次氏信自              |                   |                |                         |                                          |                         |             |              |
|          | 专摆运营管理           | 预                              | 十每天趟数: 1                     | 预计每趟公里数:                         | 5129.04                     |                       |                                                                                                    |       | 风风口心              |                   |                |                         |                                          |                         |             |              |
|          | 十弗法劳教馆确计         | स्काः                          | +毎趟时长: 81.46                 | 车型:                              | 厢式车                         |                       |                                                                                                    |       | 联系人信息             |                   |                |                         |                                          |                         |             |              |
| (*)      |                  |                                | 01110                        |                                  | 71H-A-V-T-                  |                       |                                                                                                    |       | 账号信息              |                   |                |                         |                                          |                         |             |              |
|          | 成市运输             |                                | 是否回单:是                       | 车长(厘米):                          | 1450                        |                       |                                                                                                    |       | 承运商司机管理           | 报价:               |                |                         |                                          |                         |             |              |
|          | 周度单管理            |                                | 计价方式: 整车                     | 车辆需求数:                           | 1                           |                       |                                                                                                    | r=    | A###              | 报                 | 价方式: 总体排       | 影价                      |                                          |                         |             |              |
|          | 配送运输单管理          |                                |                              |                                  |                             |                       |                                                                                                    | 6     | 9 11 伊牛土          | - 1               | 整车: 20000      | 元/车 此                   | :价格包括(装车 卸车 入仓)增                         | 值服务费                    |             |              |
|          | 云榆计划管理           | 每趟重量预保                         | 古范围(kg): 0.00.0              |                                  |                             |                       |                                                                                                    |       | 车主信息              |                   |                |                         |                                          |                         |             |              |
|          |                  | 每趟体积预估                         | 5范围(m <sup>3</sup> ): 0.00.0 |                                  |                             |                       |                                                                                                    |       | 车辆信息              |                   |                | E H                     | 日本 日本 日本 日本 日本 日本 日本 日本 日本 日本 日本 日本 日本 日 |                         |             |              |
|          | <b>运输时</b> 双货量监控 | 增值服务:                          |                              |                                  |                             |                       |                                                                                                    |       | 线路招标              |                   |                |                         |                                          |                         |             |              |
|          |                  |                                |                              |                                  |                             |                       |                                                                                                    |       |                   |                   |                |                         |                                          |                         |             |              |

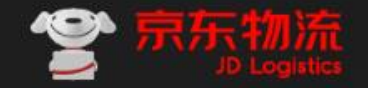

### 2.2单线路招采议价

 1.报名结束后,京东招采人员会发起议价,议价价格为招采人员指定金额,承运商可以选择拒绝议价, 或接受议价。接受议价有两种方式:①直接接受京东给出的议价价格。②自己输入一个议价价格。这 里需要注意,输入的价格只能比议价价格低,否则无法提交。
 2.议价价格提交后,等待京东开标,会接到中标结果。

| 东东运输 🚺 京                                         | 东运输 🔟 京东运输                                               | 京东TMS系统                                    | 10 东东运输                         | 10 京东运输          | 10 京东运输   | 10 东东运输      | D 东东运输 × D 东东                     | 嘉翰 🛛 原东运                | 油 🔟 东东           | ā16 +              | -                              | - 0           | 10 京东运输 | 10 55556           | 10 京东运输          | 京东TMS系统                                  | 10 京东运输                      | 10 84554                    | 10 京东运输         | 10 东东运输        | D 京东运输 × D                                          | 京东运输 🛛 💆 京东运输 | à <u>10</u> RIGIZ <b>1</b> 8 | i +              | - 0                |
|--------------------------------------------------|----------------------------------------------------------|--------------------------------------------|---------------------------------|------------------|-----------|--------------|-----------------------------------|-------------------------|------------------|--------------------|--------------------------------|---------------|---------|--------------------|------------------|------------------------------------------|------------------------------|-----------------------------|-----------------|----------------|-----------------------------------------------------|---------------|------------------------------|------------------|--------------------|
| - ) → C <sup>a</sup> <b>企</b><br>→ 最常访问 100 京东企会 | <ul> <li>⑦ ▲ 日</li> <li>() () 京东快运Portal     </li> </ul> | ittps://tms-u. <b>jd.com</b><br>F 物流计费结算平台 | n/bid/bid-book/ir<br>10 京东TMS系统 | ndex<br>〕京东TMS系统 | )京东TMS系统( | 🌒 青龙客户端 - 京东 | 時城 <u>同</u> http://vrs.ql.jd.com/ | ※ … 公<br>555年心管理系统      | 7<br>〇 企业IT服务平台  | 、 ①<br>  )<br>京东文库 | ) <b>5 年</b><br>库 <b>1</b> 》 D | ● ③<br>移动设备上的 | ← → C   | <b>)</b><br>原东企业门户 | ⑦ ▲ ⑦ 京东快运Portal | https://tms-u. <b>jd.c</b><br>客 物流计奏结算平台 | om/bid/fast_bid<br>記 京东TMS系統 | quote/index?bi<br>〇 京东TMS系统 | dBillCode=FB202 | 00211000247&is | Edit=0&t=158140608470<br>东南城 🔟 http://vrs.ql.jd.com | )7 题 ··· 合    | 企业印服务平台                      | \ 🖽 🦘<br>10 京东文库 | 14 9 (2<br>> 日移动設备 |
|                                                  | 京东・物流快递                                                  | 首页                                         | 管理中心                            | 工作台              |           |              |                                   | (1 <mark>)</mark><br>消息 | kkblue <u>退出</u> | ~                  |                                |               |         |                    | 资质信息<br>联系人信息    |                                          |                              |                             |                 |                |                                                     |               |                              |                  |                    |
|                                                  | 4/80/07/-                                                | as A Brack Strat-                          |                                 |                  |           |              |                                   |                         | 8                | \$89投稿 > >         |                                |               |         |                    | 账号信息<br>承记商司机管理  |                                          |                              |                             |                 |                |                                                     | đ             |                              |                  |                    |
|                                                  | 3-1320/2017                                              | 甲酸酸脂肪                                      | 0/3L 0/#                        | 化去 大山            |           |              |                                   |                         |                  |                    |                                |               |         | ٤                  | 个体车主             | 议价:                                      | 10.大学、 白休眠                   | 6                           |                 |                |                                                     |               |                              |                  |                    |
|                                                  | 招标状态: 不限                                                 | 平水 四南 已发布招标 议                              | 平46 平常<br>(价中                   | 平中 为46           |           |              |                                   |                         |                  |                    |                                |               |         |                    | 车主信息             | 3                                        | 整车: 19500                    |                             | 元/车 此价楷但括(装     | 车 卸车 入仓)增值服务   | 5 <i>m</i>                                          |               |                              |                  |                    |
|                                                  | 货物类型: 不限                                                 | 普段冷链                                       | 特种运输 危休                         | ik.              |           |              |                                   |                         |                  |                    |                                |               |         |                    | 线路招标             |                                          |                              |                             | 🗉 议纷            | ■ 拒绝议价         | I IBB                                               |               |                              |                  |                    |
|                                                  | 运输方式: 不限<br>报价截止: 不限                                     | <sup>994</sup> 考但<br>近一周 近一月               | 1 近半年 1                         | 近一年 开始时          | 力(11)     |              | 截至时间                              |                         |                  |                    |                                |               |         | Ē,                 | 任务查询<br>航空操作     |                                          |                              |                             |                 |                |                                                     |               |                              |                  |                    |
|                                                  | 查询                                                       | 恢复默认                                       | 更多搜索条件 ^                        |                  |           |              |                                   |                         |                  |                    |                                |               |         |                    | 收货管理             |                                          |                              |                             |                 |                |                                                     |               |                              |                  |                    |
|                                                  | 共 <mark>1</mark> 份标书                                     |                                            |                                 |                  |           |              |                                   |                         |                  |                    |                                |               |         |                    | 发货管理发货登记         |                                          |                              |                             |                 |                |                                                     |               |                              |                  |                    |
|                                                  | FB2020021                                                | 1000247                                    | 招标路线: 」                         | 上海-阿里地区          | X         | 城: 华东分公司     | 报价截止时间:2020-0                     | 2-11 15:10              | 招标报名             |                    |                                |               |         |                    | 提货管理             |                                          |                              |                             |                 |                |                                                     |               |                              |                  |                    |
|                                                  |                                                          |                                            |                                 |                  |           |              |                                   |                         | L                |                    |                                |               |         |                    | 签收管理<br>货量确认     |                                          |                              |                             |                 |                |                                                     |               |                              |                  |                    |

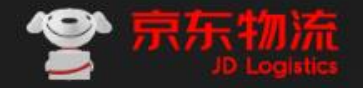

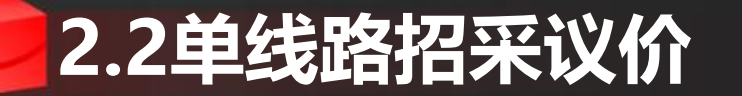

#### 1. 议价价格提交后, 等待京东开标, 会接到中标结果。

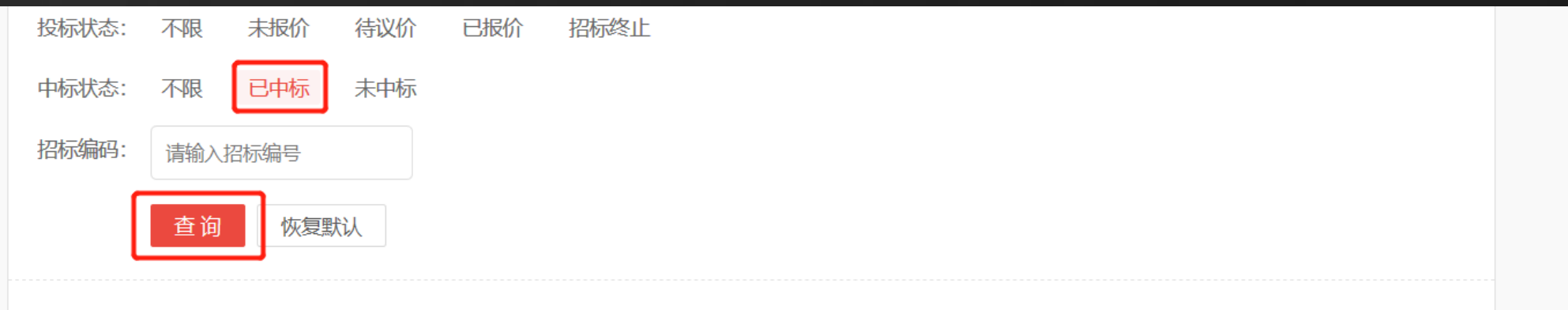

#### 共1份标书

| 操作   | 招标名称 | 招标编号             | 开标时间 | 预计开标<br>时间 | 招标区域      | 招标方式 | 招标状态        | 报名截止<br>时间 | 报价截止时间              | 中标状态 |
|------|------|------------------|------|------------|-----------|------|-------------|------------|---------------------|------|
| 查看详情 |      | FB20200113000232 |      |            | 华东分公<br>司 | 公开招标 | 已确认中<br>标结果 |            | 2020-01-13<br>12:50 | 已中标  |

赾

<上─页 1 下─页>

末页

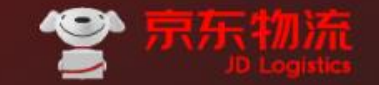

#### J D L O G I S T I C S

## THANKS